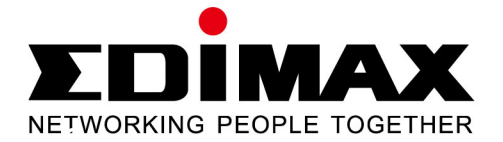

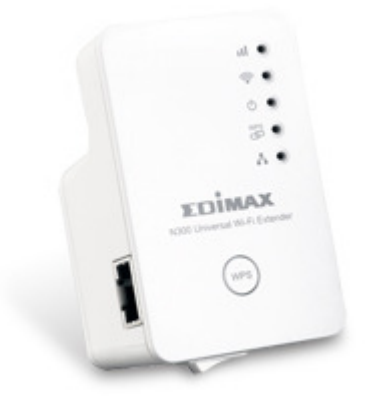

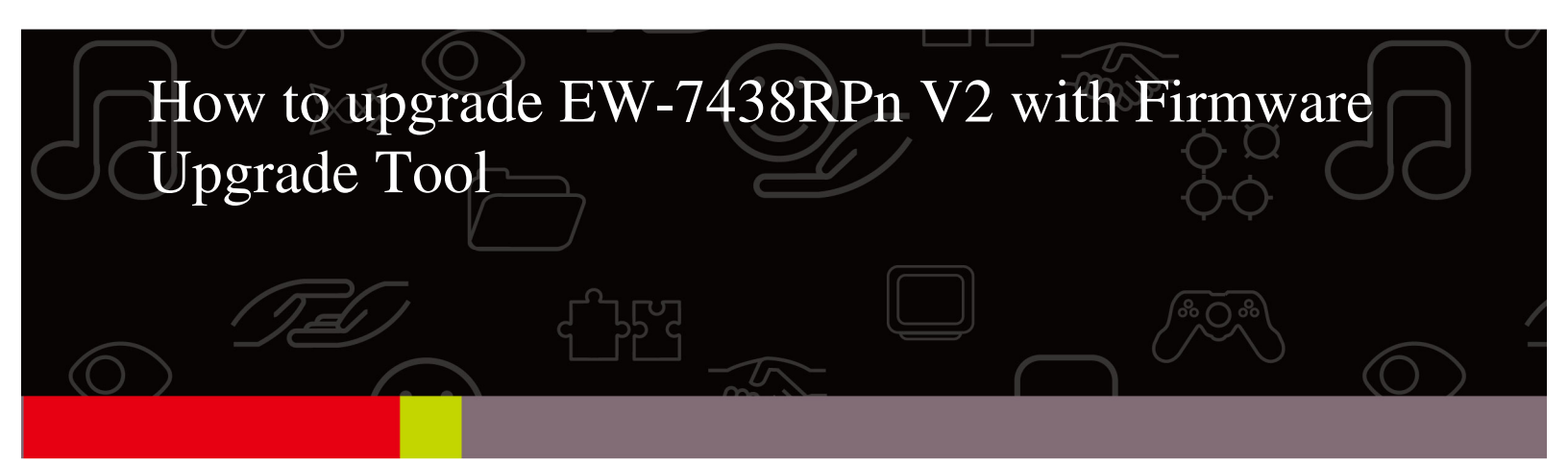

Note:

1. This instruction uses pictures which are from EW-7438RPn V2.

2. If you need to restore to the default settings, press the WPS button about 15~20 seconds until you see the green PWR LED turn off and blink. That will restore the default settings.

Step by Step Instruction:

1. Plug the EW-7438RPn extender into a power outlet close to the root wireless access point and switch the Extender on.

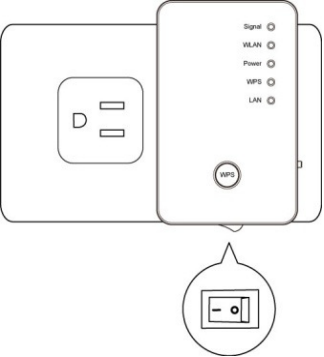

2. Turn on your laptop & browser (IE, Firefox, or Chrome) and go to website: www.edimax.us

## 3. Click on **Download**

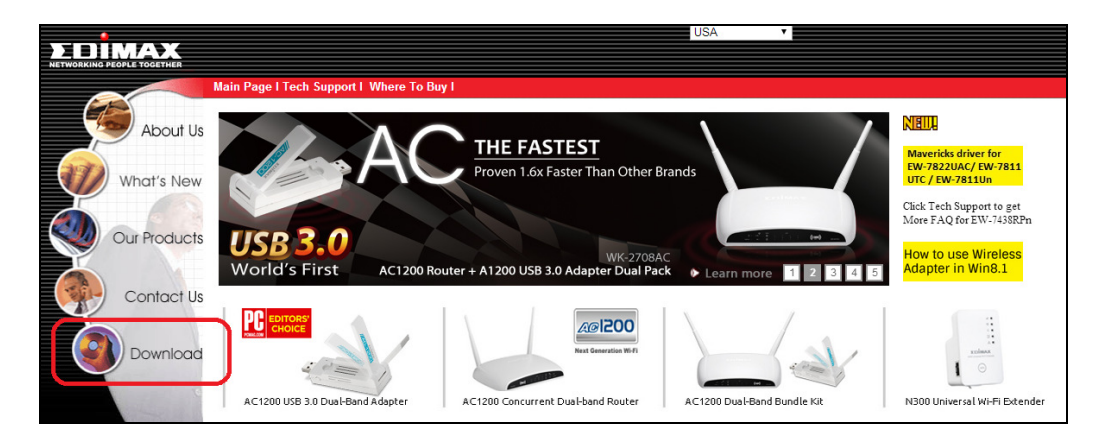

4. Download the EW-7438RPn upgrade tool and save it on your desktop.

|                  |                                                                                                    | USA C                                                                                                    | EDIMAX Announ<br>& Fastest USB 3                      | ces the World's<br>.0 802.11ac Ada |
|------------------|----------------------------------------------------------------------------------------------------|----------------------------------------------------------------------------------------------------|-------------------------------------------------------|------------------------------------|
| Main Page I Tech | Support I Where To Buy I                                                                                   |                                                                                                    |                                                       |                                    |
| About Us         | ver & Manual Download                                                                                      |                                                                                                    |                                                       |                                    |
|                  | 802.11ac router                                                                                            | Dual Band 5Ghz/2.4Ghz 802.11ac Series                                                                                                    | Firmware                                              | Manual                             |
| What's New       | BR-6478AC                                                                                                  | Wireless 802.11a/r/g/b Duai-Band WFI router <u>How to uporade firmware for BR-8478AC</u>                                                                                                    | <u>v1.16</u><br>3-in-One Firmware v2.12               | A PDF                              |
|                  | 802x14ac Adapter<br>EW-78220AC<br>EW-78220AC, EW-78110TC                                                   | Dual Band 5Gh2/24Ghz 60241ac Series<br>Weekss 602 11alng/b Duak-Band USB Adapter for Vin XP 2924, Vias 3264, Vin 7 3264, Vin8 32/64, Vin8 1<br>Weekss 802 11alng/b Duak-Band USB Adapter for Vin XP 2924, Vias 3264, Vin 7 3264, Vin8 32/64, Vin8 1 | Driver<br>Win <u>v12-24-2013</u><br>Links are on left | Manual<br>Install Goide            |
| Contact Us       | EW-7811UTC<br>Dual Band Wireless Router                                                                    | Wineless 802.11aln/g/b Dual-Band USB Adapter fe Win XP 32/64, Vista 32/64, Win 7 32/64, Win8 32/64, Win8 1 32/64<br>Dual Band Schuzz 4/Ghz 802.41n Series                                                                                           | Win <u>v12-24-2013</u><br>Firmware                    | Install Guide<br>Manual            |
|                  | BR-6675nD<br>BR-6475nD                                                                                     | Edmax N750 Wireless Dual Band<br>Edmax N800 Wireless Dual Band                                                                                                    | <u>v1.22</u><br><u>v1.14</u>                          | A POF                              |
| Download         | EW-7733UnD                                                                                                 | Usar band donizzekaniz dozeni in donizzekaniz dozeni mana donizzekaniz dozeni marka do zekaniz<br>Wireless 802.11a/nig/b Dusi-Band USB Adapter for Win XP 32/64, Vista 32/64, Win 7 32/64, Win 8 32/64.                                             | Win <u>v11-272012</u><br>Mac v9-28-2012               | PDF                                |
|                  | EW-7722UnD<br>EW-7722UnD                                                                                   | Wireless 802 111a/wg/b Dual-Band USB Adapter for Win XP 32/64, Visita 32/64, Win 7 32/64, Win 8 32//64,<br>802 111 uSB Driver/UHty for Mac OS 10 6 / 10 7 / 10 8                                                                                    | Win <u>v3-022012</u><br>Mac <u>v9-28-2012</u>         | A POF                              |
| -                | Wireless Adapter<br>EW-7811Un, EW-7722UTn v2.0                                                             | 2.4Gbz 802.11n Nano USB Driver for Win XP 32/64, Vista 32/64, Win 7 32/64, Win 8 32/64, Win 8.1 32/64                                                                                                    | Driver<br>Win <u>v11-132013</u>                       | Manual                             |
|                  | EW-7811Un, EW-7722UTn v2.0<br>EW-7718Un, EW-7717Un, EW-7711UAn,<br>EW-7711UMn, EW-7711USn, EW-7722UTn v1.0 | 802.11n Nano USB DriverUtility for Mac OS 10.4 / 10.5 / 10.8 / 10.7 / 10.8 / 10.9<br>802.11n USB DriverUtility for Win XP 32/64, Vista 32/64, Win 7 32/64, Win8 32//64                                                                              | Links are on left Win <u>v11-29-2012</u>              | A POF                              |
|                  | EW-7718Un, EW-7717Un, EW-7711UAn,<br>EW-7711UMn, EW-7711USn, EW-7722UTn v1.0                               | 802.11n USB Driver/Utility for Mac OS 10.6 / 10.7 / 10.8                                                                                                    | Mac <u>v9-28-2012</u>                                 | A POF                              |
|                  | EW-7728in, EW-7727in, EW-7728in,<br>EW-7728in, EW-7727in, EW-7708Pn<br>EW-7128Gn, EW-7711in, EW-7722in,    | 802.11n PCI Driver/Utility for Win XP 32/64, Vista 32/64, Win 7 32/64, Win8 32//64<br>802.11n PCI Driver/Utility for Mac OS 10.3 / 10.4 / 10.5                                                                                                    |                                                       | A POF                              |
|                  | EW-7621M                                                                                                   | 802.11n USB Driver for Win XP 32/64, Vista 32/64, Win 7 32/64, Win 8 32/64                                                                                                    |                                                       | A POF                              |
|                  | EW-76220MR                                                                                                 | 002.111         USB birlervouwy for Matc Matc US 1024 / 1025 / 1026 / 1027 / 1026           802.111         High Power USB Wreless adapter Driver/UBIty for Windows 7 32/84, Vista 32/84, XP 32/84                                                  |                                                       | <u>PS-FUF</u>                      |
|                  | EW-7612PIn<br>Wirrelexs Access Point / Range Extender<br>EW-7438RPn v1 and v2                              | 802.11n PCL-express Wreless adapter Driver/UBIty for Windows 8 3284, Windows 7 3284, Vata 3284, XP 3284<br>802.21n Wreless Access Point<br>2 4/Ghz wrekss extender, Upgrade tool includes v1.31 Immware for V2 hardware.                            | Via <u>13</u><br>Finture<br>Upgrade Tool              | Repeater Quide                     |
|                  | EW-7238RPd<br>EW-7228APn                                                                                   | Dual band 2.4Ghz and 5Ghz wireless range extender<br>150Mbps Wireless Access Point <u>Setup witzard</u> program <u>How to upprade firmware of FW-7228APh</u>                                                                                        | <u>v1.14</u><br><u>v1.18</u>                          | A FOF                              |
|                  | EW-7416APn                                                                                                 | 300/Ibps Wireless Access Point, <u>Setup Vitrand</u> program<br>How to upgrade firmware of EW-7416APp<br>M004 to Desure College Indust Wireless Access Bairt / Bace extender                                                                        | <u>v1.13</u>                                          | A DE                               |

5. Connect to Edimax EW-7438RPn Extender V2 through wireless

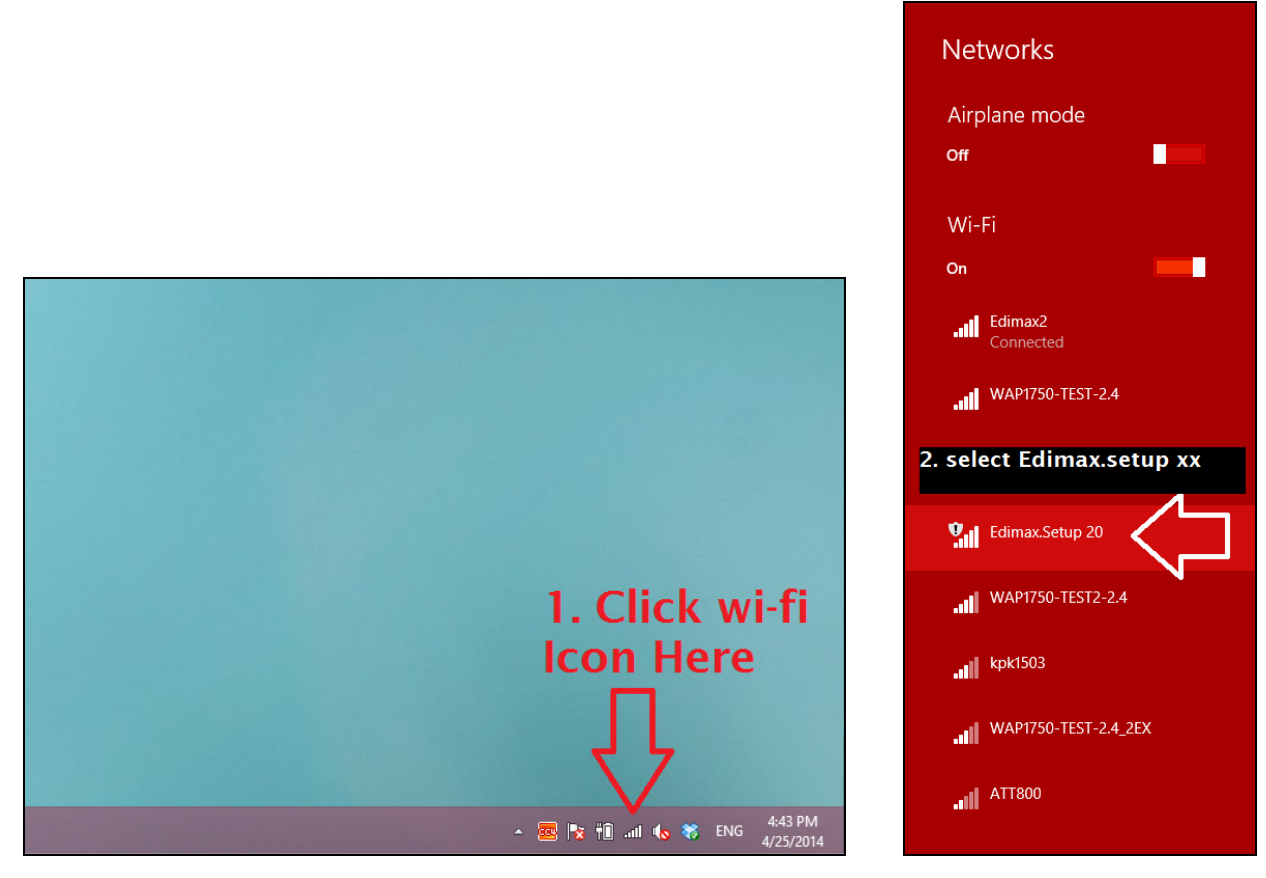

6. After connected, you should see the connected network like the image below.

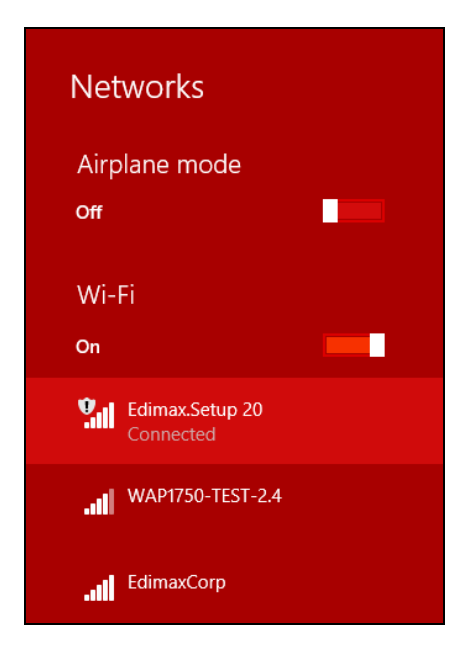

7. Double click the firmware upgrade tool

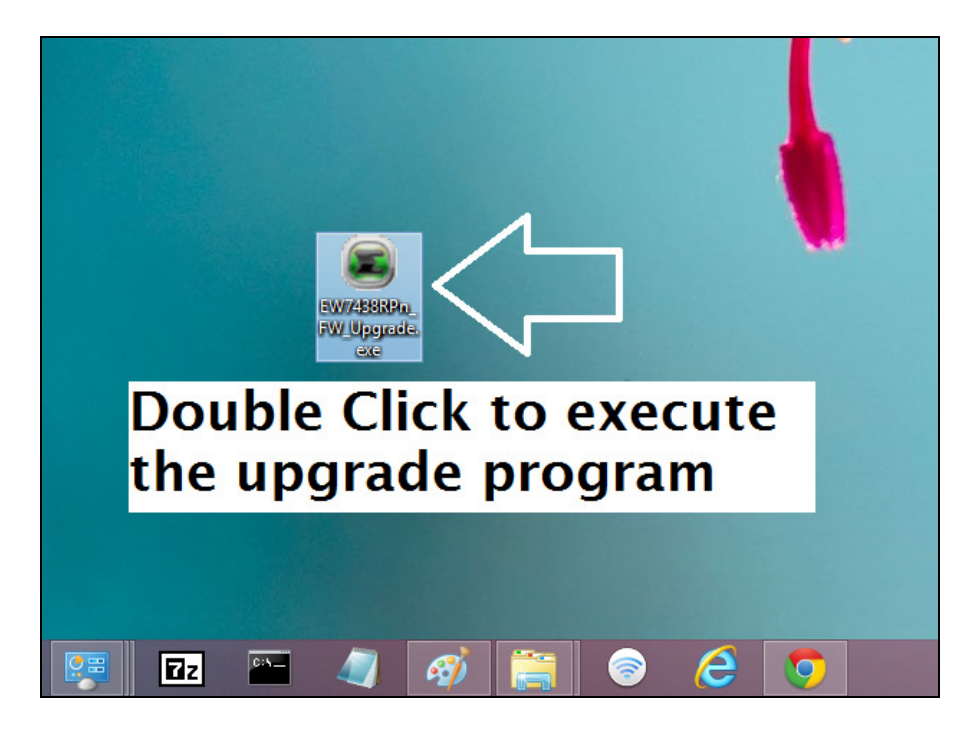

8. And then follow the on-screen instruction to upgrade the firmware step-by-step

|                                                                                                    | Ð                 | 00<br>00 |      | $\otimes$ |  |  |  |
|----------------------------------------------------------------------------------------------------|-------------------|----------|------|-----------|--|--|--|
| Welcome to EW-7438RPr                                                                                                    | n firmware upgrad | e tool   |      |           |  |  |  |
| Before proceed the firmware upgrade, please make sure you are connecting<br>to the range extender directly (the SSID may like "edimax_2.4G _2EX",<br>edimax_2.4G3a8270"or a SSID that you specified during the setup). |                   |          |      |           |  |  |  |
|                                                                                                    |                   |          |      |           |  |  |  |
|                                                                                                    |                   |          | Next |           |  |  |  |
| www.edimax.com                                                                                                    |                   |          |      |           |  |  |  |

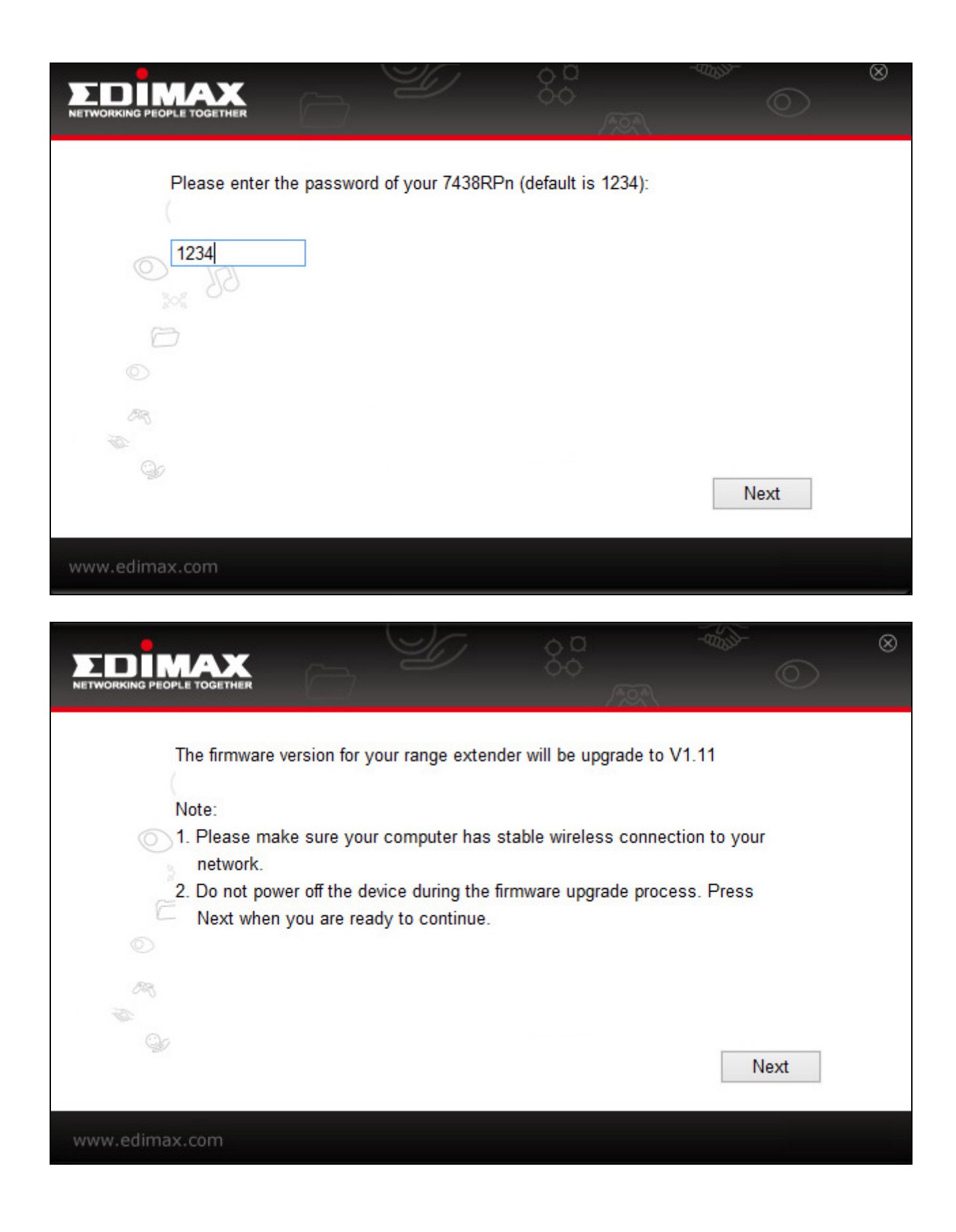

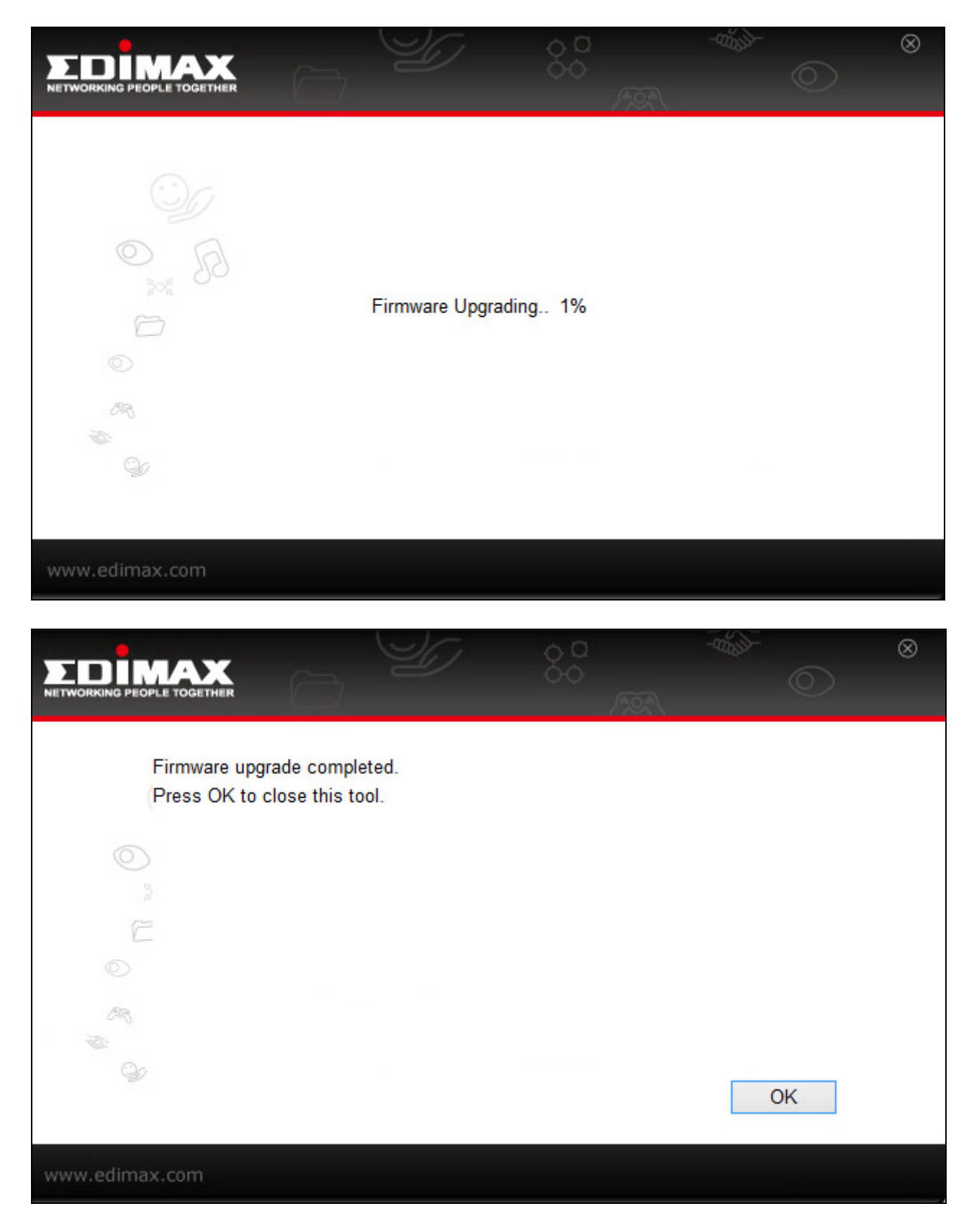

9. Congratulation! You just upgrade firmware for your EW-7438RPn.